# OUSL Student Email Guide

## Please follow the instruction and steps

#### OUSL EMAIL ADDRESS FOR STUNDENTS

- We are offering and email address addresses for all student who registered for programs in Open University of Sri Lanka
- You must Know how to log in to the email address.

Step 1: Navigate to https://gmail.com

| Google                                                                   |          |                      |
|--------------------------------------------------------------------------|----------|----------------------|
| Sign in                                                                  |          |                      |
| Continue to Gm                                                           | ail      |                      |
| Email or phone                                                           |          |                      |
| Forgot email?                                                            |          |                      |
|                                                                          |          |                      |
| Not your computer? Use a private bro<br>in. Learn more                   | wsing wi | ndow to sig          |
| Not your computer? Use a private bro<br>in. Learn more<br>Create account | wsing wi | indow to sig<br>Next |
| Not your computer? Use a private bro<br>in. Learn more<br>Create account | wsing wi | ndow to sig<br>Next  |

#### Step 2: Enter your new credentials

- Your Email address start with your <u>SID (SID was printed in your Student Record Book)</u>
- Email address contain this structure **SID@ousl.lk**

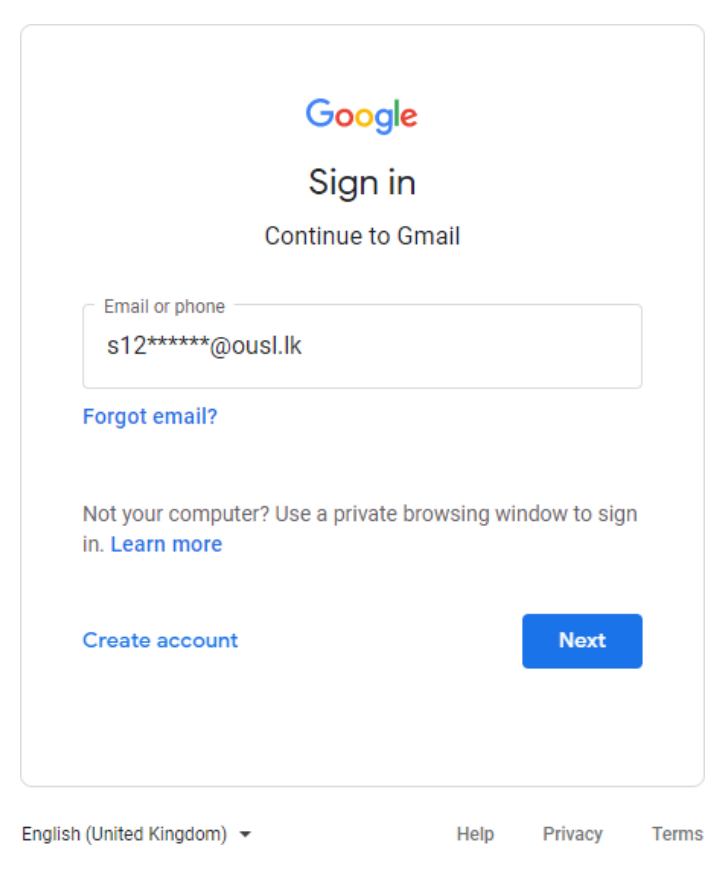

Inserting the username

- Password is "U" + your NIC number (please use V. if not success, then try with simple v)
- Ex: U907438756V / U907438756v
  - or
- Ex: U199007438756

| Google                                  |       |
|-----------------------------------------|-------|
| Welcome                                 |       |
| s12 ****** @ousl.lk ✓                   |       |
| Enter your password                     |       |
| Show password                           |       |
| Forgot password? Next                   |       |
|                                         |       |
| English (United Kingdom) - Help Privacy | Terms |

insert the password

# Step 3: Accept the Google Agreement Form

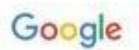

Welcome to your new account

| 1 | Accept                                                                                                    |
|---|----------------------------------------------------------------------------------------------------|
|   | Click "Accept" below to indicate that you understand this description of how your<br>zevbekhai michael@edouniversity eduing account works and agree to the Google Terms of Service an<br>the Google Privacy Policy.                                                                                                    |
|   | If your organization provides you access to the G Suite core services, your use of those services is<br>governed by your organization's G Suite agreement. Any other Google services your administrator<br>enables ("Additional Services") are available to you under the Google Terms of Service and the Google<br>Privacy Policy. Certain Additional Services may also have <u>service-specific terms</u> . Your use of any<br>services your administrator allows you to access constitutes acceptance of applicable service-specific<br>terms.                                                                                                    |
|   | When you use Google services, your domain administrator will have access to your<br>zevotekhal michael@edouniversity edu ng account information, including any deta you store with this<br>account in Google services. You can learn more here, or by consulting your organization's privacy<br>policy, if one exists. You can choose to maintain a separate account for your personal use of any Googl<br>services, including email. If you have multiple Google accounts, you can manage which account you us<br>with Google services and switch between them whenever you choose. Your username and profile<br>picture can help you ensure that you're using the intended account. |
| 1 | with many Google services, but your edouniversity eduing administrator decides which services you<br>may access using your account. For tips about using your new account, visit the Google Help Center.                                                                                                    |

Google agreement

• You should remember to change password in very first login

# Step: 4 Change your password

Choose a strong password and don't reuse it for other accounts. Learn more

Changing your password will sign you out on your devices, with some exceptions.

|                                                                                                    | <i>B</i>       |
|----------------------------------------------------------------------------------------------------|----------------|
| Password strength: Good                                                                                   |                |
| Use at least 8 characters. Don't use a password from and something too obvious like your pet's name. Why? | other site, or |
| Confirm new password                                                                                      |                |
|                                                                                                    | <i>B</i>       |
|                                                                                                    |                |
|                                                                                                    |                |

## You must remember Your new password

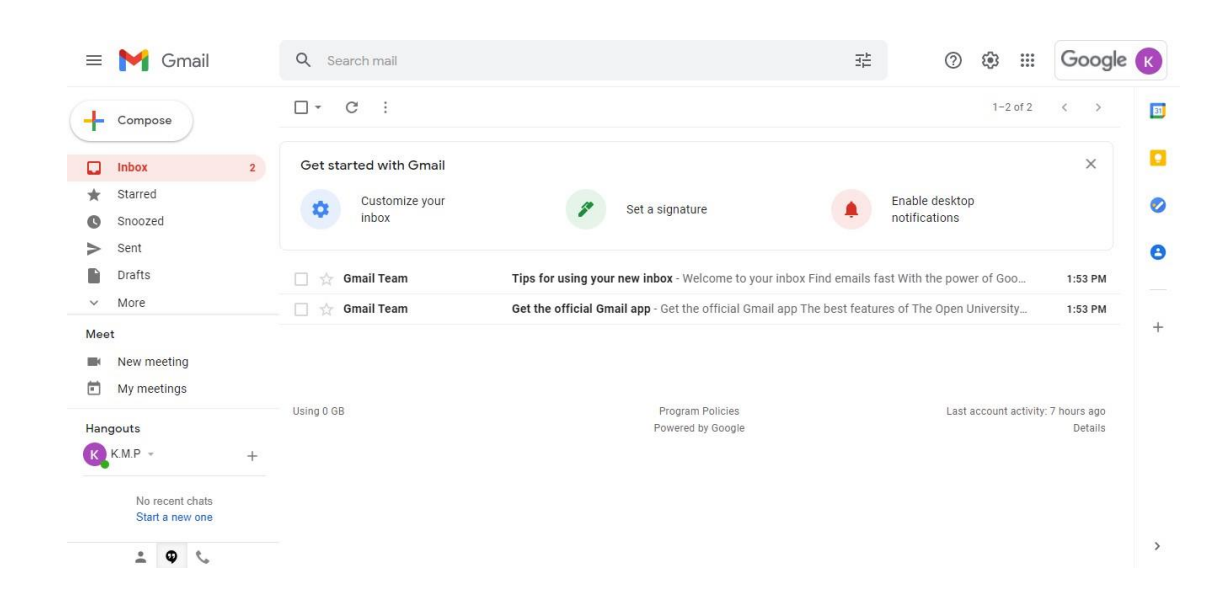

Step 5: Use your new OUSL email service powered by Google Inc.

If you tried all of the above methods but have not been able to log in to your email account, complete the required fields and send a request email to the <u>mailto:ithelpdesk@ou.ac.lk</u> as below.

| Please Reset OUSL Student Email Account | _ 2 × |
|-----------------------------------------|-------|
| ithelpdesk@ou.ac.lk                     |       |
| Please Reset OUSL Student Email Account |       |
| Name :-                                 |       |
| SID :-                                  |       |
| NIC :-                                  |       |
| Registration Number : -                 |       |
| Thank you                               |       |
|                                         |       |
|                                         |       |
|                                         |       |
|                                         |       |
|                                         |       |
|                                         |       |
|                                         |       |

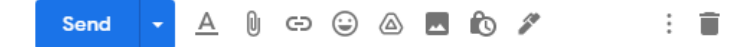

For more contacts –

IT helpdesk support center

General 011-2881055 / 011-28881378